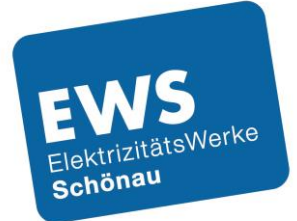

# Schritt für Schritt zu Ihrer EWS-Ladekarte

Informationen zur Registrierung und Freischaltung von EWS-Ladekarten / Stand 10.2023

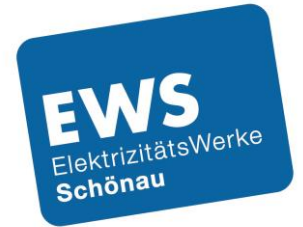

## Registrierung

Die Abrechnung der Ladevorgänge mit unserer Ladekarte erfolgt über einen Dienstleister. Da wir Ihre Kundendaten aus Datenschutzgründen nicht an den Dienstleister übermitteln dürfen, müssen Sie sich selbst einmal bei dem Dienstleister registrieren.

Der Vorteil für Sie ist, dass Sie durch die Registrierung auch ein Benutzerkonto anlegen. In Ihrem Benutzerkonto können Sie Ihre Ladevorgänge und Rechnungen einsehen. Außerdem können Sie in Ihrem Benutzerkonto auch Ihr Passwort ändern, eine neue Bankverbindung eingeben, oder bei Verlust der Ladekarte diese sperren.

Wenn Sie diesem Link <u>https://ews-schoenau.emobilitycloud.com/de/register</u> folgen, kommen Sie zur Registrierungsseite. Diese sollte so aussehen:

| Registrierung             |                   |                                 |                        |            |
|---------------------------|-------------------|---------------------------------|------------------------|------------|
| Tarifauswahl              | Persönliche Daten | Bezahlung                       | RFID Karte             | Bestellung |
| TARIF                     | Bitte wäl         | hlen Sie per "Klick" einen 1    | Tarif aus.             |            |
|                           | Sonne La          | den! 5,50<br><sub>Ladekar</sub> | D€/Monat<br>rtengebühr |            |
| Ich habe einen Freisc     | haltcode          | VALIDI                          | EREN                   |            |
| Sie haben bereits ein Kon | to? Einloggen     |                                 |                        |            |

### Registrierung

Klicken Sie bitte auf den Tarif (roter Kasten).

#### Bitte beachten Sie - ein Freischaltcode wird NICHT benötigt!

Im Anschluss sollte folgendes Fenster erscheinen:

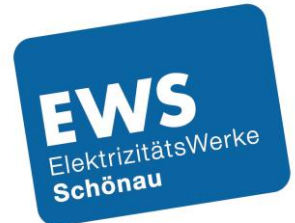

| Tarifauswahl              | Persönliche Daten                          | Bezahlung                               | RFID Karte                       | Bestellung |
|---------------------------|--------------------------------------------|-----------------------------------------|----------------------------------|------------|
| TARIF                     | Bitte wähle                                | en Sie per "Klick" einen                | Tarif aus.                       |            |
|                           | Sonne Lad                                  | en! 5,5<br><sub>Ladeka</sub>            | 0€/Monat<br>rtengebühr           |            |
|                           | Preis AC-Ladevor<br>Iadenetz-Verbun<br>Uhr | gang im 39 ct/<br>d 11 Uhr - 15 zwische | kWh + 1ct/min.<br>n 6 Uhr-22 Uhr |            |
|                           | Preis AC-Ladevor<br>Iadenetz-Verbun<br>Uhr | rgang im 49 ct,<br>d 15 Uhr -11 zwische | kWh + 1ct/min.<br>n 6 Uhr-22 Uhr |            |
|                           | Preis DC-Ladevor<br>Iadenetz-Verbun<br>Uhr | rgang im 49 ct,<br>d 11 Uhr - 15        | /kWh + 5ct/min                   |            |
|                           | Preis DC-Ladevor<br>ladenetz-Verbun<br>Uhr | rgang im 59 ct,<br>d 15 Uhr - 11        | /kWh + 5ct/min                   |            |
|                           | Preis AC-Ladevor<br>Roaming 11 Uhr -       | gang im 49 ct/<br>15 Uhr zwische        | kWh + 1ct/min.<br>n 6 Uhr-22 Uhr |            |
|                           | Preis AC-Ladevor<br>Roaming 15 Uhr -       | gang im 59 ct/<br>11 Uhr zwische        | kWh + 1ct/min.<br>n 6 Uhr-22 Uhr |            |
|                           | Preis DC-Ladevor<br>Roaming 11 Uhr -       | rgang im 69 ct,<br>15 Uhr               | /kWh + 5ct/min                   |            |
|                           | Preis DC-Ladevor<br>Roaming 15 Uhr -       | rgang im 79 ct,<br>11 Uhr               | /kWh + 5ct/min                   |            |
|                           | Preis IONITY 11 U                          | hr - 15 Uhr 79 ct/                      | kWh + 5 ct/min                   |            |
|                           | Preis IONITY 15 U                          | hr - 11 Uhr 85 ct/                      | kWh + 5 ct/min                   |            |
|                           |                                            | WÄHLE DIESEN TARIF                      |                                  |            |
|                           |                                            | ^                                       |                                  |            |
| Ich habe einen Freischalt | code                                       | VALID                                   | EREN                             |            |
|                           |                                            |                                         |                                  |            |

Bitte klicken Sie auf den Button "Wähle diesen Tarif".

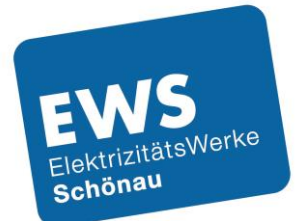

Anschließend kommen Sie auf Seite 2 des Registrierungsformulars:

| Registrierung          |                   |                    |            |            |
|------------------------|-------------------|--------------------|------------|------------|
| Tarifauswahl           | Persönliche Daten | Bezahlung          | RFID Karte | Bestellung |
|                        |                   | O Gewerblich       |            |            |
| E-Mail Adresse*        |                   |                    |            |            |
| Passwort *             |                   | Passwort bestätige | en *       |            |
| Anrede *<br>Nachname * |                   | Vorname*           | ~          |            |
| ADRESSE                |                   |                    |            |            |
| Straße*                |                   | Hausnummer*        |            |            |
| Postleitzahl *         |                   | Stadt *            |            |            |
| Land*                  |                   | ~                  | ZURŪCK     | WEITER     |

Bitte füllen Sie alle Felder mit \* aus. Das Passwort vergeben Sie bitte selbst. Ihre E-Mail-Adresse ist gleichzeitig Ihr künftiger Benutzername.

Im Anschluss öffnet sich ein neues Fenster, in welchem Sie Ihre Bankverbindung eintragen und das SEPA-Lastschriftmandat erteilen müssen. Über dieses Konto werden später die Lizenzgebühr und Ihre Ladetransaktionen abgerechnet.

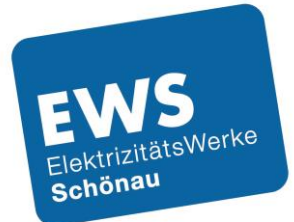

| Tarifauswahi       Persönliche Daten       Bezahlung       RED Karte         CAHLUNGSART       Itatsachrift SEPA       Itatsachrift SEPA         Interconto wird nach Abschlicken der Bestellung belastet.       Itatsachrift SEPA         Interconto wird nach Abschlicken der Bestellung belastet.       Itatsachrift SEPA         Itatsachrift SEPA       Itatsachrift SEPA       Itatsachrift SEPA         Interconto wird nach Abschlicken der Bestellung belastet.       Itatsachrift SEPA         Itatsachrift SEPA       Itatsachrift SEPA       Itatsachrift SEPA         Interconto wird nach Abschlicken der Bestellung belastet.       Itatsachrift SEPA         Interconto wird nach Abschlicken der Bestellung belastet.       Itatsachrift SEPA         Itatsachrift SEPA       Itatsachrift SEPA         Intercontowird nach Abschlicken der Bestellung belastet.       Itatsachrift SEPA         Intercontowird nach Abschlicken der Bestellung belastet.       Itatsachrift SEPA         Itatsachrift SEPA       Itatsachrift SEPA       Itatsachrift SEPA         Intercontowird nach Abschlicken der Bestellung belastet.       Itatsachrift SEPA         Itatsachrift SEPA       Itatsachrift SEPA       Itatsachrift SEPA         Intercontowird nach Abschlicken der SEPA-Lastsachriftmandat (elektronische Übermittlung) und bestätige, dass die Bankverbindung kortekt       Itatsachrift SEPA                                                                                                    | Bestellung  |
|----------------------------------------------------------------------------------------------------|-------------|
| EXAMPLEINCESART  Categorian  Categorian   |             |
| EXATLUNGSART  Category Category Catego |             |
|                                                                                                    |             |
| Ihr Konto wird nach Abschicken der Bestellung belastet.<br>Kontoinhaber*<br>IBAN*<br>Ich erteile hiermit das SEPA-Lastschriftmandat (elektronische Übermittlung) und bestätige, dass die Bankverbindung korrekt                                                                                                    | <b>S€PA</b> |
| Kontoinhaber*  IBAN* Ich erteile hiermit das SEPA-Lastschriftmandat (elektronische Übermittlung) und bestätige, dass die Bankverbindung korrekt                                                                                                    |             |
| IBAN"<br>Ich erteile hiermit das SEPA-Lastschriftmandat (elektronische Übermittlung) und bestätige, dass die Bankverbindung korrekt                                                                                                    | •           |
| Ich erteile hiermit das SEPA-Lastschriftmandat (elektronische Übermittlung) und bestätige, dass die Bankverbindung korrekt                                                                                                    | 盦           |
|                                                                                                    | ist.        |
|                                                                                                    | BEZAHLEN    |
|                                                                                                    |             |
| 🖬 ihre Zahlungsdetalls werden von der Novalnet AG mit den höchsten Sicherheitsstandards bearbeitet                                                                                                    | PCI         |
|                                                                                                    |             |
|                                                                                                    | _           |
|                                                                                                    | ZURÜCK      |

Falls Sie schon eine RFID-Karte besitzen, klicken Sie anschließend bitte auf den Button im roten Kasten und geben Sie Ihre Vertragsnummer und PIN im entsprechenden Feld ein:

| Re | gistrierung                                                    |                                    |                          |                                    |                   |
|----|----------------------------------------------------------------|------------------------------------|--------------------------|------------------------------------|-------------------|
|    | Tarifauswahl                                                   | Persönliche Daten                  | Bezahlung                | RFID Karte                         | Bestellung        |
|    | RFID KARTE<br>RFID Karten werden zur Autl<br>aktiviert werden. | hentifizierung an Ladestationen ge | enutzt. Es können nach d | ier Registrierung weitere Karten I | bestellt und/oder |
|    | <ul> <li>Ich würde gerne eine RFID Karte bestellen</li> </ul>  |                                    | Ich be                   | sitze bereits eine kompatible      | Karte             |
|    | Vertragsnummer /<br>Contract-ID                                | Dieses Feld ist ein Pflichtfeld.   | PIN                      | Dieses Feld ist ein i              | Pfiichtfeld.      |
|    |                                                                |                                    |                          | ZURÜCK                             | WEITER            |

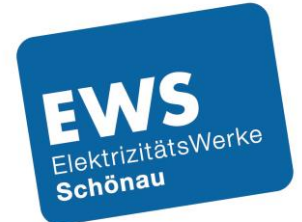

Falls Sie noch keine RFID Karte besitzen, können Sie über diesen Button die gewünschte Stückzahl bestellen:

| Registrierung                                            |                                                                     |                            |                                                                         |                         |
|----------------------------------------------------------|---------------------------------------------------------------------|----------------------------|-------------------------------------------------------------------------|-------------------------|
| Tarifauswahl                                             | Persönliche Daten                                                   | Bezahlung                  | RFID Karte                                                              | Bestellung              |
| RFID KARTE<br>RFID Karten werden zu<br>aktiviert werden. | r Authentifizierung an Ladestatione<br>ne eine RFID Karte bestellen | en genutzt. Es können nach | der Registrierung weitere Karten be<br>esitze bereits eine kompatible K | stellt und/oder<br>arte |
| Stückzahl                                                | 1                                                                   | ✓ ○ An e                   | ine alternative Lieferadresse schicke                                   | en                      |
| Eine Lieferung von Lad                                   | ekarten an Packstationen kann aus                                   | technischen Gründen leider | r nicht angeboten werden.                                               | WEITER                  |

Abschließend akzeptieren Sie bitte noch die die AGB und Datenschutzbestimmungen:

NUTZUNGSBEDINGUNGEN UND DATENSCHUTZERKLÄRUNG

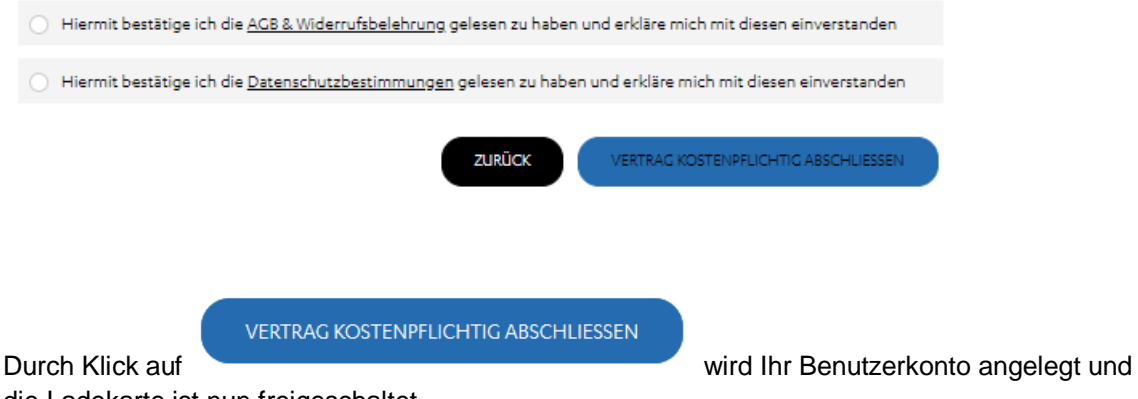

die Ladekarte ist nun freigeschaltet.

Die Ladekarte wird Ihnen an die angegebene Anschrift / Lieferadresse gesendet und kann über das Kundenkonto aktiviert werden. Sie erhalten eine Bestätigungsmail über die erfolgreiche Registrierung.

Unter https://ews-schoenau.emobilitycloud.com/de/login können Sie sich jederzeit in Ihr Benutzerkonto einloggen und Ihre Ladevorgänge und Rechnungen kontrollieren.

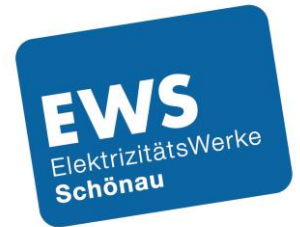

## Freischaltung

Wenn Sie Ihre per Post zugesendete Ladekarte aktivieren möchten, loggen Sie sich bitte zunächst in Ihr Kundenkonto ein, unter <u>https://ews-schoenau.emobilitycloud.com/de/login</u>.

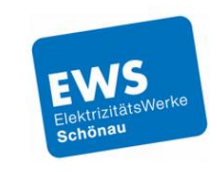

|                  | LOGIN                                                                                        |
|------------------|----------------------------------------------------------------------------------------------|
| E-Mail A         | dresse                                                                                       |
| Passwor          | t                                                                                            |
|                  | LOGIN                                                                                        |
| Sie hab<br>Sie l | en Ihr Passwort vergessen? <u>Hier klicken</u><br>naben noch kein Konto? <u>Registrieren</u> |
| In               | pressum Datenschutzerklärung                                                                 |

Nach dem Login sehen Sie Ihre Kundendaten und können diese bei Bedarf auch korrigieren. Um die Ladekarte zu aktivieren, wählen Sie bitte den Menüpunkt "RFID Karten".

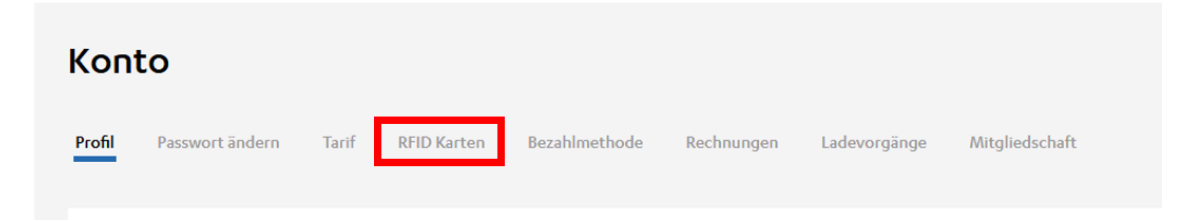

Es öffnet sich ein neues Auswahlfeld. Bitte wählen Sie hier den Punkt "Eine RFID Karte aktivieren".

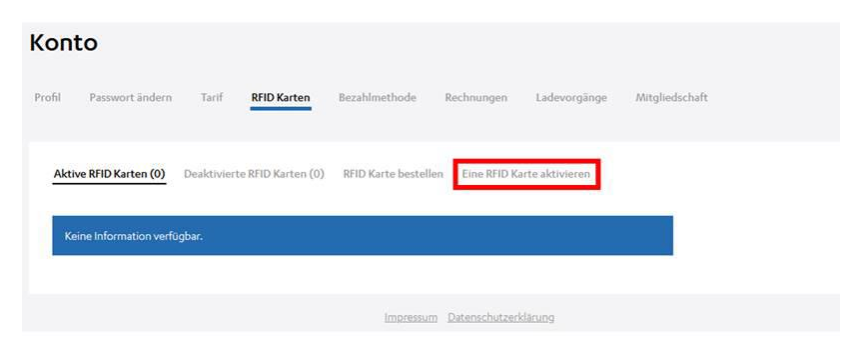

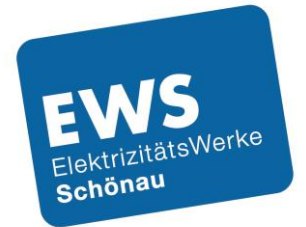

Bitte Füllen Sie die Felder Vertragsnummer / Contract-ID und

PIN mit den Daten aus dem Schreiben mit welchem Sie Ihre Ladekarte erhalten haben aus. Die Felder Referenz und Beschreibung sind freiwillig. Durch Anwahl des Kästchens bei "Ich habe zur Kenntnis genommen …." und Klick auf "AKTIVIEREN", schließen Sie die Aktivierung ab und können die Ladekarte nun nutzen.

| Konto                                                                                                    |                                                                                                    |                                                                                                    |                                                                                                    |                                                                                  |                            |  |
|----------------------------------------------------------------------------------------------------|----------------------------------------------------------------------------------------------------|----------------------------------------------------------------------------------------------------|----------------------------------------------------------------------------------------------------|----------------------------------------------------------------------------------|----------------------------|--|
| Profil Passwort ändern                                                                                                    | Tarif RFID Karten                                                                                                    | Bezahlmethode                                                                                                    | Rechnungen                                                                                           | Ladevorgänge                                                                     | Mitgliedschaft             |  |
| Aktive RFID Karten (0) D                                                                                                    | eaktivierte RFID Karten (0)                                                                                                    | RFID Karte bestelle                                                                                                    | Eine RFID Ka                                                                                         | rte aktivieren                                                                   |                            |  |
| VERTRAGSNUMMER / CONT                                                                                                    | RACT-ID                                                                                                    | PIN                                                                                                    |                                                                                                    |                                                                                  |                            |  |
| REFERENZ*                                                                                                    | BESCHREIBL                                                                                                    | ING *                                                                                                    |                                                                                                    |                                                                                  |                            |  |
| Ich habe zur Kenntnis g<br>RFID Karten eventuelle z<br>Karte ebenfalls daran, di<br>Informationen zu Ihrem<br>* "Referenz" wird in den Ladevorg<br>nach Belieben verwendet werden | anommen, dass in Abhängigl<br>Zusatzkosten anfallen könner<br>e verlorene RFID Karte unter<br>aktuellen Tarif finden Sie unt<br>ängen und auf ihren Rechnungso<br>, um beispielsweise den Zweck o | keit von meinem gewäh<br>n. Denken Sie daher bei<br>dem Menüpunkt "Aktiv<br>er "Tarif".<br>ketails angezeigt. Die 'Besc<br>der Inhaber der Karte zu be | nlten Tarif für die B<br>i einer Bestellung a<br>ve RFID Karten* zu<br>hreibung' kann<br>eschreiben. | estellung und Aktivie<br>sufgrund einer verlor<br>deaktivieren. Weiter<br>AKTIVI | rung von<br>enen RFID<br>e |  |
|                                                                                                    |                                                                                                    | Impressum                                                                                                    | <u>Datenschutzer</u>                                                                                 | därung                                                                           |                            |  |

Sie haben noch Fragen zur EWS-Ladekarte?

Sie erreichen uns von Montag bis Freitag zwischen 09:00 und 16:00 Uhr.

Telefon: 07673 888 5 - 3370 oder E-Mail: ews-schoenau@ladenetz.de